# Search the Web Function in Reunion

## March 24, 2022

The Search the Web function in Reunion provides an instant search of online web sites — large, searchable databases of genealogical information. Some are free; some indicate that they contain information you're seeking, but will charge a membership or subscription fee in order to access the records. Some offer a mixture of free and paid content.

## 1. Features

- a. Automatically launches your browser (such as Safari or Chrome).
- b. Connects to websites which might have more information about your person.
- c. You create a citation for anything you find.

# 2. <u>Set up</u>

- a. Choose **Reunion>Preferences**
- b. Click Web
- c. Click **Browser** choose the one you will use.
- d. Click **Searching** three columns appear.
- e. Groups, on the left, shows which search groups you set up.Highlight a group and the Sites list in the middle shows only the sites in that group.
- f. Sites, in the middle, lists all sites provided by Reunion.
  - Any item checked will no longer be searched when choosing "All Sites" to search.
- g. On the right, Information from site . . .
  - Gives details about any site that you have highlighted in the middle section
  - You can visit the site's home page if you want to know more.
- h. Check for New Sites at the bottom of the window to get the latest site updates from Reunion.
- i. **Custom Groups** are set up by clicking on the + at the bottom, naming the group, and dragging sites to the new group
  - Can add your own sites if technically inclined. (Instructions refer to Reunion 10; but the process is the same for Reunion 13) <a href="https://www.leisterpro.com/download/CreatingWebSearchesForReunion10.pdf">https://www.leisterpro.com/download/CreatingWebSearchesForReunion10.pdf</a>

| Web Preferences                                          |                                             |     |                                                                                                    |
|----------------------------------------------------------|---------------------------------------------|-----|----------------------------------------------------------------------------------------------------|
|                                                          | •                                           |     | Show All Preferences                                                                                                    |
| Searching Reports Style                                  |                                             |     |                                                                                                    |
| Groups                                                   | Sites - Drag to Favorites or Custom Groups. | 0   | Information from site                                                                                                    |
| All Sites (85)                                           | Australia & New Zealand (5)                 |     | Find My Past - Ireland                                                                                                    |
| Favorites (6)                                            | Germany (17)                                |     | FindMyPast.ie                                                                                                    |
| - Custom Groups -                                        | ▼Ireland (2)                                |     | over 14 million records the world's most<br>comprehensive Irish family history website<br>over 5 million crime and legal records, almost<br>2 million names in directories and almanacs,<br>one million BMD records, exclusive land and<br>estate records, as well as census substitutes,<br>travel and migration records, and the names<br>and details of the Irish who fought in wars and<br>rebellion. |
| My Best Hits (3)                                         |                                             |     |                                                                                                    |
| Gravestones (2)                                          | Irish Genealogy                             |     |                                                                                                    |
|                                                          | Netherlands (1)                             |     |                                                                                                    |
|                                                          | Norway (1)                                  |     |                                                                                                    |
|                                                          | Sweden (1)                                  |     |                                                                                                    |
|                                                          | Switzerland (1)                             |     |                                                                                                    |
|                                                          | <b>VIK</b> (19)                             |     |                                                                                                    |
|                                                          | Ancestry - UK                               |     | Submitted by Reunion user Keith Bage.                                                                                                    |
|                                                          | BMD Registers - UK                          |     | Visit the Cite/a Llama Daga                                                                                                    |
|                                                          | Deceased Online - UK                        |     | Visit the Site's Home Page                                                                                                    |
| + - Checked items do not appear in the "All Sites" menu. |                                             |     |                                                                                                    |
| ?                                                        | ✓ Check for New Si                          | tes |                                                                                                    |

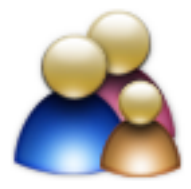

- 3. <u>**Process**</u> on the Family View:
  - a. Find the Person menu button (the triangle in the upper right corner of the person's button), click on **Search the Web** in the sub-menu.
  - b. Choose either Search Favorites or All Sites.
    - Search Favorites you have specified which ones you want to search.
    - All Sites Have Reunion search the specific sites that you checked in the list.
  - c. **Results** will show in tabs in your browser with information about the person from your Reunion database already entered.
    - If you have membership in a site, you will need to sign in if you haven't already done so.
    - If you do not have membership in a site, you will need to join to find out more about the results!
    - Fold3 is working on a Code 500 error.
    - Find a Grave may need spelling or female surname adjusted.

### 4. Conclusions:

- a. Put together your own list of favorites and use that.
- b. This feature is great for quick searches of specific sites.
- c. If you are revisiting an ancestor you searched years ago, it's a great way to do a quick update.

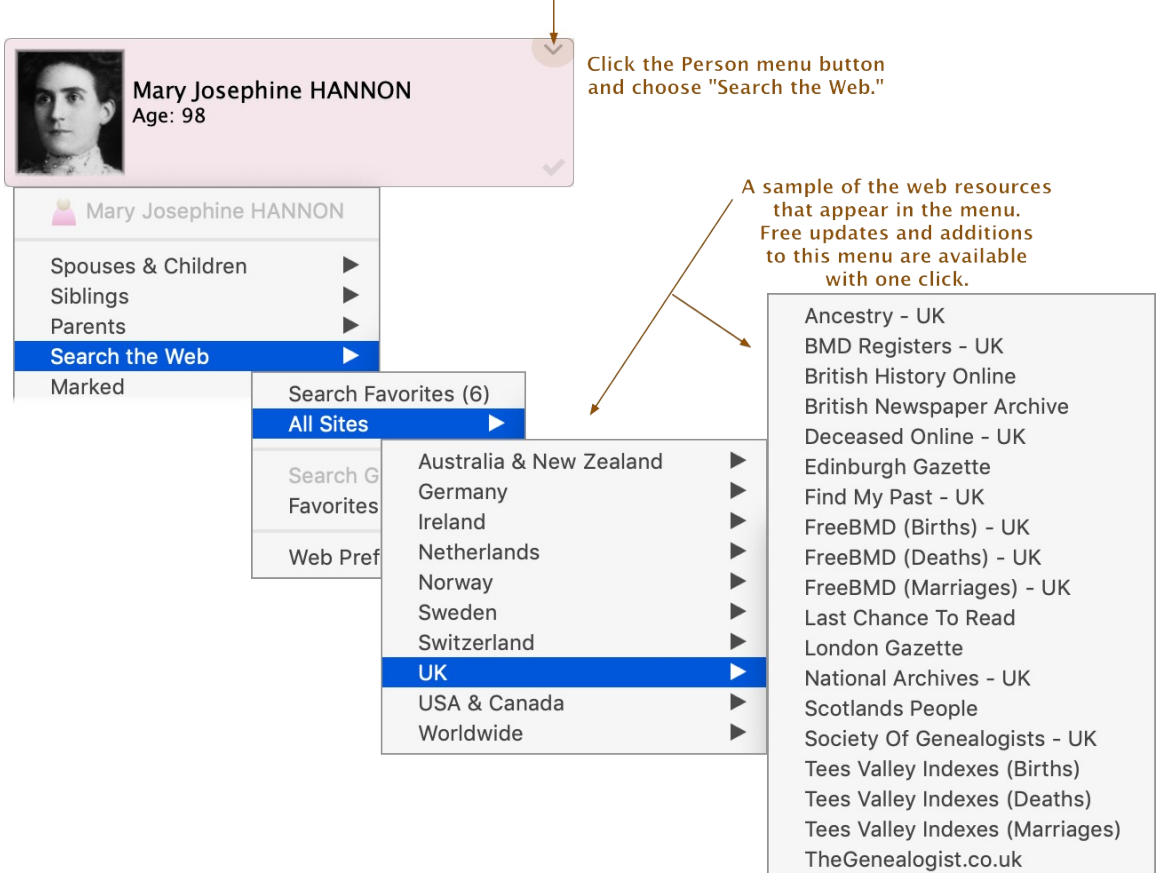

#### The Person menu button.